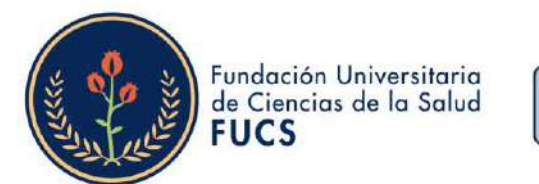

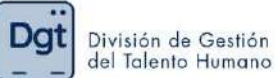

#### ¿Cómo realizar el proceso de <u>evaluación como autoridad</u> en la evaluación de desempeño docente?

#### 1. Ingresa a <u>www.fucsalud.edu.co</u>

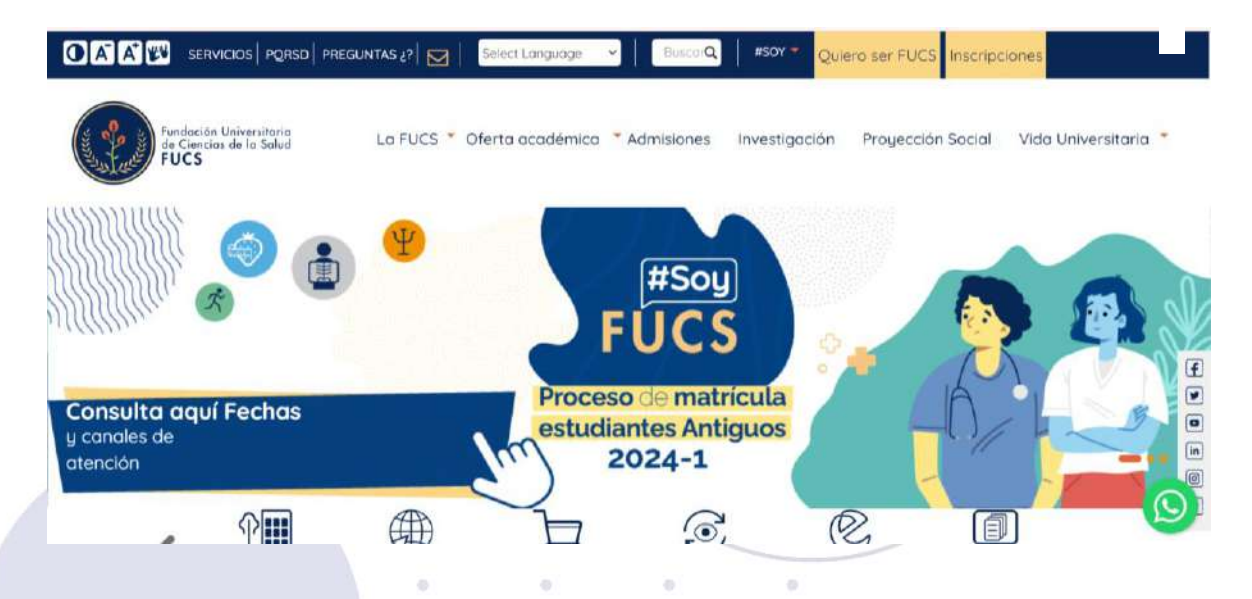

2. Selecciona la opción de "servicios" en la parte superior

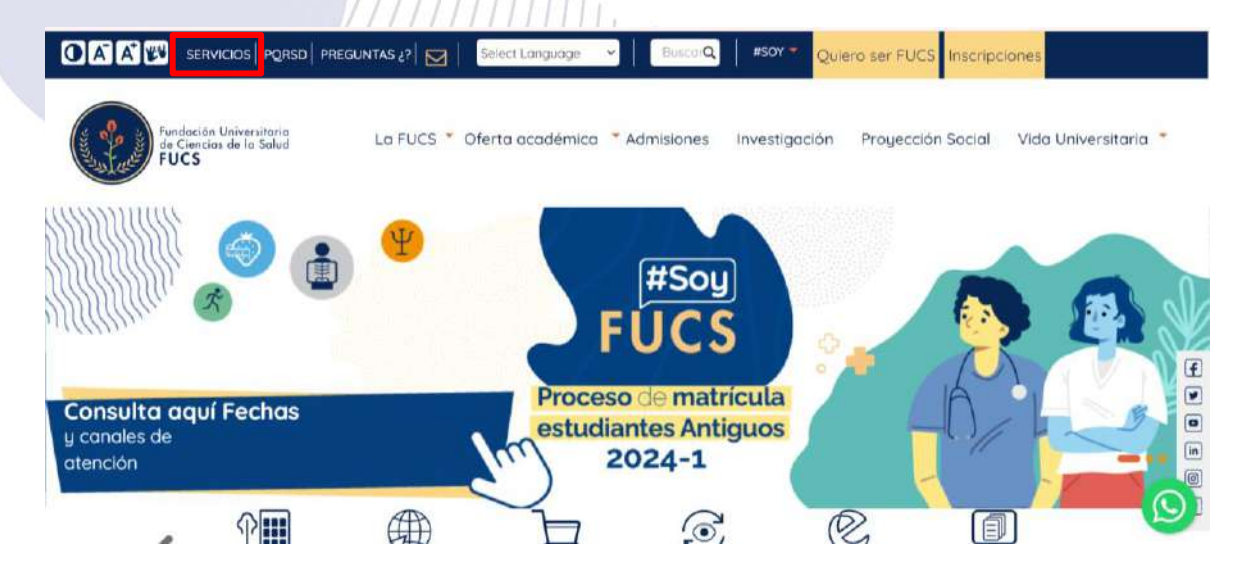

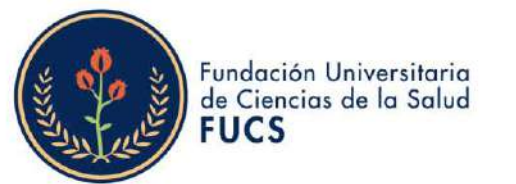

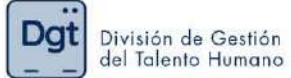

3. selecciona la opción "Academusoft"

| <b>B</b> ., | 2/0                               | SERV                                                                                                    | ICIOS EN I                                                                  | LÍNEA                  |                                |                | )       |
|-------------|-----------------------------------|----------------------------------------------------------------------------------------------------|-----------------------------------------------------------------------------|------------------------|--------------------------------|----------------|---------|
|             | Inicio Servicios en l             | inea                                                                                                    |                                                                             |                        |                                |                |         |
|             |                                   | RECUPERACIÓN<br>CORREO<br>INSTITUCIONAL                                                                                      | ACADEMUSOFT                                                                 |                        | RECIBOS Y PAGO<br>DE MATRÍCULA | CAMPUS VIRTUAL | (†<br>1 |
|             | Ē                                 |                                                                                                    |                                                                             |                        |                                | ନ୍ମ            |         |
| 4. Ingr     | esas tu usu                       | uario y cont                                                                                                    | raseña y d                                                                  | as clic en "           | 'ingresar"                     |                |         |
|             | Estim                             | nado usuario, ahora su o                                                                                                    | contraseña de ingreso s                                                     | e basa en valores alfa | anuméricos y debe reunir       | unas           |         |
|             | condi<br>- C<br>- C<br>- N<br>- S | iciones básicas de segurid<br>aracteres en minúscula<br>aracteres en mayúscula<br>lúmeros (0-9)<br>imbolos, incluídos: + ( } | ad, por lo tanto la misma (<br>(a-z)<br>(A-Z)<br>< , ! #   % & / ( ) = * [] | debe contener como min | imo:                           |                |         |
|             | U                                 | Isuario ta                                                                                                    | Contraseña                                                                  | Restablecer            | Ingresar                       |                |         |

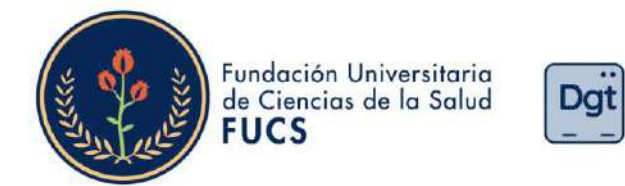

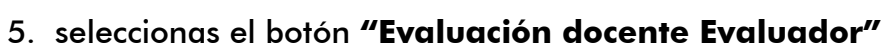

| Camp                                 | us 🕖                    | Pr                                 | oyec                | to IES        |                       |
|--------------------------------------|-------------------------|------------------------------------|---------------------|---------------|-----------------------|
| R & O                                | Hola,                   | bienvenido                         | (a) a su Campus TI. | Último Ingres | o 14-02-2024 21:19:16 |
| Editar                               |                         |                                    |                     |               | Editar 🥖              |
| Mis Favoritos                        | Gestión 🕧               |                                    |                     |               |                       |
| No has agregado ningún favorito      | <b>e</b>                | <b>@</b>                           | 1                   |               |                       |
| Clima                                | Académico<br>Estudiante | Evaluación<br>Docente<br>Evaluador | Bienestar           | Pedido IG     | 5 day 2               |
| indicador.                           |                         |                                    |                     |               | Editar                |
| Indicadores Económicos               |                         |                                    |                     |               |                       |
| No has agregado ningún<br>indicador. |                         |                                    |                     |               |                       |
| - Mi Calendario                      |                         |                                    |                     |               |                       |

División de Gestión del Talento Humano

6. En caso que tengas más roles en la institución deberás de seleccionar el rol "Eva\_Doc\_Autoridad"

| Selecciona el Rol con el que deseas entrar a la aplicación Ev<br>Evaluador<br>Roles                                                                                                    | aluacion Docente                               | Pro                                | yect                    | o IE                   |                             | 2     | * | C Tod | os los marçad |
|----------------------------------------------------------------------------------------------------|------------------------------------------------|------------------------------------|-------------------------|------------------------|-----------------------------|-------|---|-------|---------------|
| Docente<br>Evel Doc Autorided                                                                                                    |                                                | , tilenvenido(a) a s               | au Campus TI.           | Último Ingre           | x) 14-02-2024 12:4<br>Edman | 17:36 |   |       |               |
| 4 Mi Calendario<br>Febrero v 2024 v                                                                                                    | Acadêmico<br>Administrador                     | Evaluación<br>Docente<br>Evaluador | Aimacèn e<br>Inventario | Servicios<br>generales | Bienestar                   |       |   |       |               |
| Too         Li         Ms         Ms | Takento Humano<br>IG Avacin e<br>Inventarios I | 1                                  |                         |                        | Editor                      | 2     |   |       |               |
|                                                                                                    | Generador de                                   |                                    |                         |                        |                             |       |   |       |               |

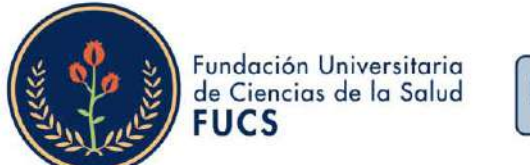

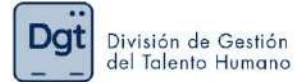

### 7. Seleccionas la opción de "Evaluaciones"

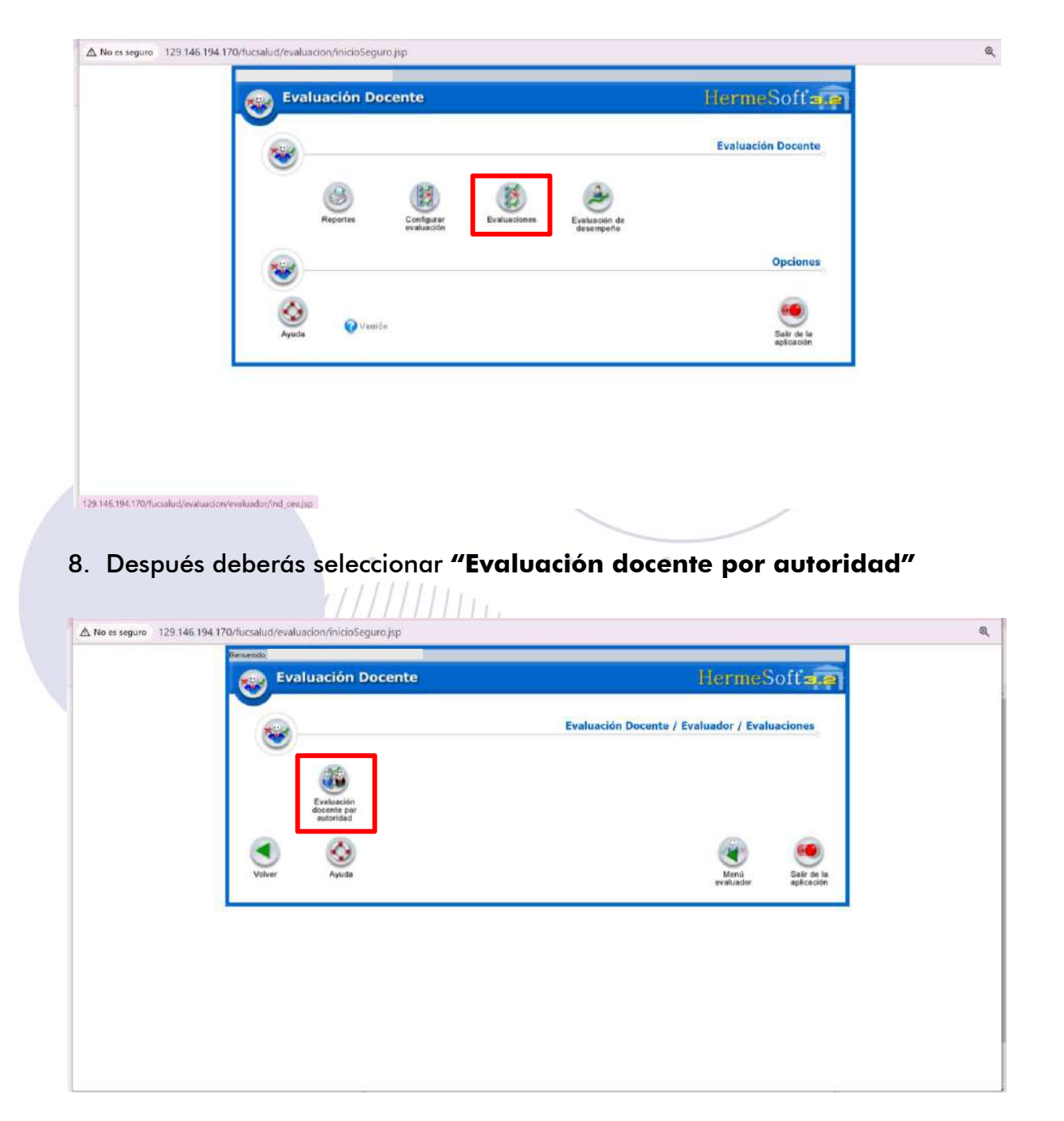

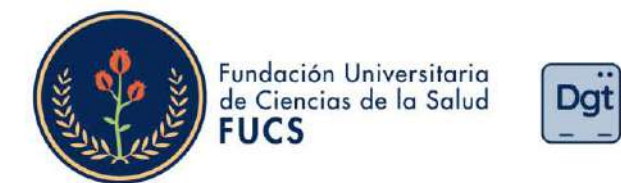

9. El sistema te permitirá ver la información básica de la evaluación de desempeño deberás de empezar a seleccionar: periodo académico, la evaluación correspondiente al periodo, seleccionar el formulario de evaluación y el docente a calificar, al finalizar deberás dar clic en **"continuar"** 

División de Gestión del Talento Humano

|                                                                                                    | Evaluación Docente HermeSoft                                                                                                    |     |
|----------------------------------------------------------------------------------------------------|----------------------------------------------------------------------------------------------------|-----|
|                                                                                                    | Evaluativa Dozente Autoriad Superior                                                                                                    |     |
|                                                                                                    | Periodis                                                                                                    |     |
|                                                                                                    | Año Pesodo Fecha Isco Fecha Fin Tipo Penoda Acadêmico                                                                                                    |     |
|                                                                                                    | O 2024 0 17.10.2023 30.12.2024 HORA                                                                                                    |     |
|                                                                                                    | 2024 1 17/46/2021 30/40/2024 SEUILS HAV.<br>Evaluationes                                                                                                    |     |
|                                                                                                    | Descripción Fecha Inicial Fecha Final                                                                                                    |     |
|                                                                                                    | Evaluación docente 2024 1     07-02-2024 15:05:43     12-07-2024 15:35:48                                                                                                    |     |
|                                                                                                    |                                                                                                    |     |
|                                                                                                    |                                                                                                    |     |
|                                                                                                    | Datos de la Autoridad Nombre Teo Documento Documento                                                                                                    |     |
|                                                                                                    | 00                                                                                                    |     |
|                                                                                                    | Cargos Relacionados                                                                                                    |     |
|                                                                                                    | Unided Tpo Unided Labor Descripción Labor                                                                                                    |     |
|                                                                                                    | INSTRUMENTACIÓN QURÚRDICA VICENCE LABORES DOCENTES                                                                                                    |     |
|                                                                                                    |                                                                                                    |     |
|                                                                                                    |                                                                                                    |     |
|                                                                                                    | Convertes Asymptotics & Evaluar                                                                                                    |     |
|                                                                                                    | Nombre Tipo Documento Documento                                                                                                    |     |
|                                                                                                    | ANA CATALINA FARRAI     OC                                                                                                    |     |
|                                                                                                    | //////////                                                                                                    |     |
| Evaluación Docente - Hermesoft 3.2 - Gr                                                               | oogle Chrome                                                                                                    | - 0 |
| <ul> <li>Evaluación Docente - Hermesoft 3.2 · G</li> <li>Δ No es seguro 129.146.194.170/fu</li> </ul> | eogle Chrome<br>csalud/evaluacion/inicioSeguro.jsp.                                                                                                    | - 0 |
| Evaluación Docente - Hermesoft 3.2 - G<br>A No es seguro 129.146.194.170/fu                           | eogle Chrome<br>csalud/evaluacion/inicioSeguro.jsp.<br>Nombre Tee Documente Documente<br>GC                                                                                                    | - 0 |
| <ul> <li>Evaluación Docente - Hermesoft 3.2 - G</li> <li>A No es seguro 129.146.194.170/fu</li> </ul> | oogle Chrome<br>csalud/evaluacion/inicioSeguro.jsp.                                                                                                    | - 0 |
| Evaluación Docente - Hermesoft 3.2 - G<br>A No es seguro 129.146.194.170/fu                           | oogle Chrome<br>csalud/evaluacion/InicioSeguro.jsp.<br>Nontine Tee Documento Documento<br>GC<br>Cargon Ralabonados<br>Unidear Teo Unidear Descripcife Labor                                                                                                    | - 0 |
| ② Evaluación Docente - Hermesoft 3.2 - G<br>▲ No es seguro 129.146.194.170/fu                         | eogle Chrome<br>ccsalud/evaluacion/inicioSeguro.jsp.<br>Northre Tee Doursente Doursente<br>GC<br>Cargos Ridaconados<br>Unided Labor Descipción Labor<br>Unided MCDERECTORIA DOCENTES LABORES DOCENTES                                                                                                    | - 0 |
| ② Evaluación Docente - Hermesoft 3.2 · G<br>▲ No es seguro 129.146.194.170/fu                         | eogle Chrome<br>icsalud/evaluacion/inicioSeguro.jsp.<br>Northre Top Downente Downente<br>OC C<br>Clargos Ridacionados<br>Unided Top Unided Labor Descriptión Labor<br>Unided Top Unided Labor Descriptión Labor<br>WSTRUMENTRICIÓN QUIRURGIDA MCAREDINA DOCENTE LABORES DOCENTES                                                                                                    | - 0 |
| Evaluación Docente - Hermesoft 3.2 · G<br>A No es seguro 129.146.194.170/fu                           | eogle Chrome<br>Icsalud/evaluacion/inicioSeguro.jsp.<br>Nembre Teo Doumento Doumento<br>OC<br>Cargos Ralacionados<br>Unidad Tao Unidad Laber Descripción Labor<br>Unidad Too Unidad Laber Descripción Labor<br>WSTRUMENTRICIÓN QUIRUROIDA MCREPHICOR<br>DOCENTE LABORES DOCENTES                                                                                                    | - 0 |
| Evaluación Docente - Hermesoft 3.2 · G<br>A No es seguro 129.146.194.170/fu                           | oogle Chrome<br>Icsalud/evaluacion/inicioSeguro.jsp.<br>Nontore Teo Documento Documento<br>Cargos Ridacionados<br>Unidad Too Unidad Labor Descripción Labor<br>Unidad Too Unidad Labor Descripción Labor<br>WSTRUMENTRICIÓN DUIRUROIDA MCCRAPHICONA DOCENTE LABORES DOCENTES                                                                                                    | - 0 |
| <ul> <li>Evaluación Docente - Hermesoft 3.2 - Gr</li> <li>No es seguro 129.146.194.170/fu</li> </ul>  | eogle Chrome<br>csalud/evaluacion/inicioSeguro.jsp.<br>Nordine Teo Documente Documente<br>OC<br>Cargos Relacionadas<br>Unidad Tuo Unidad Labor<br>Descripción Labor<br>Nordine RECOORIA DOCENTE LABORES DOCENTES<br>Docentes Alagnados e Evaluar<br>Nordine Tipo Documento Documento                                                                                                    | - 0 |
| <ul> <li>Evaluación Docente - Hermesoft 3.2 - G.</li> <li>No es seguro 129.146.194.170/fu</li> </ul>  | eogle Chrome<br>csalud/evaluacion/inicioSeguro.jsp.<br>Nortine Teo Docurrente Docurrente<br>Cargos Ridacionadas<br>Unidad Too Unidad Labor<br>Unidad Too Unidad Labor<br>Descripción Labor<br>WISTRUMENTACIÓN OLURURGICA MCCERRECTORIA<br>DOCENTE LABORES DOCENTES<br>Docentes Asignados e Ereisans<br>Nentor Teo Docurrente<br>Docentes Asignados e Ereisans<br>Nentor Teo Docurrente<br>Docentes Asignados e Ereisans<br>Nentor Teo Docurrente<br>Docentes Asignados e Ereisans<br>Nentor Teo Docurrente<br>Docentes Asignados e Ereisans<br>Nentor Teo Docurrente<br>Docentes Asignados e Ereisans<br>Nentor Teo Docurrente<br>Docentes Asignados e Ereisans<br>Nentor Docurrente<br>Docentes Asignados e Ereisans<br>Nentor Docurrente<br>Docurrente<br>Docurente | - 0 |
| Evaluación Docente - Hermesoft 3.2 - G<br>A No es seguro 129.146.194.170/fu                           | eogle Chrome<br>csalud/evaluacion/inicioSeguro.jsp:<br>Nortive Tee Documento Documento<br>Cargos Risacionados<br>Unidad Too Unidad Labor<br>Unidad Too Unidad Labor<br>Descripción Labor<br>Unidad CARENDA OLURURGIDA VICERRECTORIA<br>DOCENTE LABORES DOCENTES<br>Docenies Asiguados a Evaluas<br>Nemoro Too Documento Documento<br>MARIO CATALINA PARRA<br>OD<br>ANDRES David                                                                                                    | - 0 |
| Evaluación Docente - Hermesoft 3.2 - G<br>A No es seguro 129.146.194.170/fu                           | oogle Chrome<br>Isosalud/evaluacion/inicioSeguro.jsp:<br>Notifice Tep Documente Documente<br>GC<br>Cargos Riasconados<br>Unidad Labor Descinodor Labor<br>Unidad Labor Descinodor Labor<br>Unidad ACADEMICA MOLEPIECTORIA DOCENTE LABORES DOCENTES<br>MISTRUMENTACIÓN DUIRURGICA ACADEMICA E Descinorio Documente<br>Cocentes Aniguestos e Evaluar<br>Nemere Top Documento Documente<br>Mario CADALINA PARIRA CO<br>ANDRES Davido CO                                                                                                    | - 0 |
| Evaluación Docente - Hermesoft 3.2 - G<br>No es seguro 129.146.194.170/fu                             | oogle Chrome<br>Issalud/evaluacion/inicioSeguro.jsp:<br>Nothere Tep Documente Description<br>Clargee Riseconados<br>Unided Labor Description Labor<br>Unided Labor Description Labor<br>Unided Labor Description Labor<br>Unided Labor Description Labor<br>WISTRUMENTACIÓN DUIRURGIDA MODERED CORIA<br>DOCENTE LABORES DOCENTES<br>Mentore Tep Docenters Angrando Evaluar<br>Nemtore Tep Docenters Docenters<br>AND CADALINA FARBA DC<br>Mentore Tep Moderón-Decicación del Docente del                                                                                                    | - 0 |
| Evaluación Docente - Hermesoft 3.2 - G<br>No es seguro 129.146.194.170/fu                             | oogle Chrome<br>Isosalud/evaluacion/inicioSeguro.jsp:<br>Nombre Tep Documente Description<br>Clargee Risaconados<br>Unidad Laber Description Laber<br>Unidad Laber Description Laber<br>Unidad ACADEMICS Adjunctor e Evaluar<br>Nembre Tep Docentres LaBORES DOCENTES<br>AND CATALINA FARBA DC<br>Membre Tep Docenters Adjunctor e Evaluar<br>Nembre Tep Docenters de Docenters<br>Mark CATALINA FARBA DC<br>Membre Tep Docenters de Docenters<br>Membre Tep Docenters de Docenters<br>Mark CATALINA FARBA DC<br>Membre Tep Docenters de Docenters<br>Membre Docenters Adjunctor - Docenters de Docenters<br>Membre Descripción Tep Mandacción-Decision del Docerter de Labores<br>Descripción Tep Mandacción-Decision del Docerter de Labores<br>Membre Descripción Tep Mandacción-Decision del Docerter de Labores<br>Membre Descripción Tep Mandacción-Decision del Docerter de Labores<br>Membre Descripción Tep Mandacción-Decision del Docerter de Labores<br>Membre Descripción Tep Mandacción-Decision del Docerter de Labores<br>Membre Descripción Tep Mandacción-Decision del Docerter de Labores<br>Membre Descripción Tep Mandacción-Decision del Docerter de Labores<br>Membre Descripción Tep Mandacción-Decision del Docerter de Labores<br>Membre Descripción Tep Mandacción-Decision del Docerter de Labores<br>Membre Descripción Tep Mandacción-Decision del Docerter de Labores<br>Membre Descripción Tep Mandacción-Decision del Docerter de Labores<br>Membre Descripción Tep Mandacción-Decision del Docerter de Labores<br>Membre Descripción Tep Mandacción-Decision del Docerter de Labores<br>Membre Descripción Tep Mandacción Decision del Docerter de Labores<br>Membre Descripción Tep Mandacción Decision del Docerter de Labores<br>Membre Descripción Tep Mandacción Decision del Docerter de Labores<br>Membre Descripción Tep Mandacción Decision del Docerter de Labores<br>Membre Descripción Tep Mandacción Decision del Docerter de Labores<br>Membre Descripción Tep Mandacción Decision del Docerter de Labores<br>Membre Descripción Decision del Docerter de Labores<br>Membre Descripción Decision del Docerter de Labores<br>Membre Descripción Decision de L                                                                                                    | - 0 |
| Evaluación Docente - Hermesoft 3.2 - G<br>No es seguro 129.146.194.170/fu                             | oogle Chrome<br>rssalud/evaluacion/inicioSeguro.jsp:<br>Nottine Tep Documento Documento<br>Ciargos Riasconados<br>Unidad Labor Descripción Labor<br>Unidad Labor Descripción Labor<br>WISTRUMENTACIÓN DURURGIDA MODERED CORIA<br>DOCENTE LABORES DOCENTES<br>MAIN CATALINA FARRIA<br>OCONSISTA Árginados e Evaluar<br>Nentere Tep Documento<br>Docentes Angunetos e Evaluar<br>Nentere Top Docentes de Docentes<br>MAIN CATALINA FARRIA<br>OC<br>MAIN CATALINA FARRIA<br>OC<br>Permutations<br>Descripción Tign Minalectór-Dictoción del Docente stel<br>Permutations<br>Bull ORIDA 20241 Tosce- Todos                                                                                                    | - 0 |
| Evaluación Docente - Hermesoft 32 - G<br>No es seguro 129.146.194.170/fu                              | oogle Chrome<br>rsselud/evaluacion/inicioSeguro.jsp:<br>Notifice Top Documente Descripción Descripción Labor<br>Unided Top Unided Labor Descripción Labor<br>Unided AcCADERMON DURURGICA ACCADERMON DOCENTE LABORES DOCENTES<br>MARI CADALINA FARRA DO<br>Mentre Top Docenies Aniguestos e Evaluar<br>Nemere Top Docenies Aniguestos e Evaluar<br>Nemere Top Docenies e Aniguestos e Evaluar                                                                                                    | - 0 |
| Evaluación Docente - Hermesoft 32 - G<br>No es seguro 129.146.194.170/fu                              | eogle Chrome<br>rssolud/evaluacion/inicioSeguro.jsp:<br>Notifice Tep Documento Documento<br>Cargos Risaconados<br>Unidad Too Unidad Labor Descinosito Labor<br>Unidad Labor Descinosito Labor<br>VOEPRECTORIA<br>NOTIFICA AL DARBANCIA<br>DOCENTE LABORES DOCENTES<br>MAIN CATALINA FARRA<br>ADDRES David<br>Main CATALINA FARRA<br>DOCENTE Too Documento<br>Descripción<br>Tigu Minalacción-Dificacioni del Docerte del<br>Anto a gineentiar<br>Descripción<br>Tigu Minalacción-Dificacioni del Docerte del<br>Anto a gineentiar                                                                                                    | - 0 |
| Evaluación Docente - Hermesoft 32 - G<br>No es seguro 129.146.194.170/fu                              | oogle Chrome<br>rssolud/evaluacion/inicioSeguro.jsp:<br>Notive Tep Documento Documento<br>Ciargoe Riasconados<br>Unidad Too Unidad Labor Descinosito Labor<br>Unidad Unidad ACADERACIONA DURURGIDA ACADERACIO<br>NOTEPERCIONA DOCENTE LABORES DOCENTES<br>Nettro Conseirs/Anignator.el Evaluar<br>Nettro Docenirs/Anignator.el Evaluar<br>Nettro Docenirs/Anignator<br>Nettro Docenirs/Anignator<br>Nettro Docenirs/Anignator<br>Nettro Docenirs/Anignator<br>Nettro Docenirs/Anignator<br>Nettro Docenirs/Anignator<br>Nettro Docenirs/Anignator<br>Nettro Docenirs/Netro Doce                                                                                                    | - 0 |
| Evaluación Docente - Hermesoft 32 - G<br>No es seguro 129.146.194.170/fu                              | oogle Chrome<br>rssolud/evaluacion/inicioSeguro.jsp:<br>Notifice         Tipe Documento         Documento           Cargae Risaconadori<br>Unidad         Tipe Documento         Documento           Unidad         Labor         Descripción         Labor           WISTRUMENTRICIÓN DUBURGIÓN         VICEPRECTORIA         DOCENTE         LaborED DOCENTES           MIN CATALINA FARRA         DO         DOCENTE         LaborED DOCENTES           MIN CATALINA FARRA         DO         DOCENTE         LaborED DOCENTES           MIN CATALINA FARRA         DO         DOCENTE         LaborED DOCENTES           MIN CATALINA FARRA         DO         DOCENTE         LaborED DOCENTES           MIN CATALINA FARRA         DO         DOCENTE         LaborED DOCENTES           MIN CATALINA FARRA         DO         DOCENTES         LaborED DOCENTES           MIN CATALINA FARRA         DO         DOCENTES         LaborED DOCENTES           MIN CATALINA FARRA         DOCENTE         Toponation         DOCENTES           MIN CATALINA FARRA         DOCENTES         LaborED DOCENTES         DOCENTES           MIN CATALINA FARRA         DOCENTE         DOCENTES         LaborED DOCENTES                                                                                                    | - 0 |

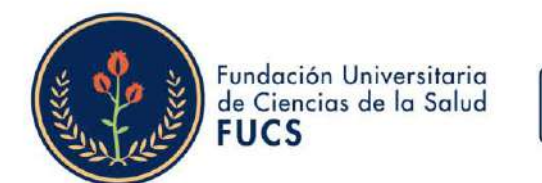

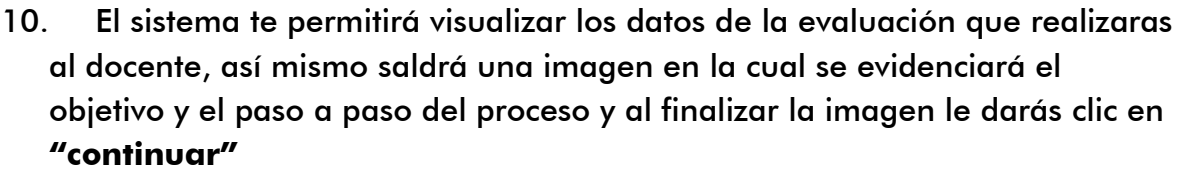

División de Gestión del Talento Humano

Dgt

| Eva                                                                                        | luación Docente                                                                                                    |                                                                                                    | Herme                                                                                                    | Soft     |     |
|--------------------------------------------------------------------------------------------|----------------------------------------------------------------------------------------------------|----------------------------------------------------------------------------------------------------|----------------------------------------------------------------------------------------------------|----------|-----|
|                                                                                            | And a state of the state of the                                                                                                    |                                                                                                    | S SAME BURGE                                                                                                    |          |     |
|                                                                                            | Evaluation Decente /                                                                                                    | Nutoriclad Superior                                                                                                    |                                                                                                    |          |     |
|                                                                                            | Doorte a                                                                                                    | Evaluar                                                                                                    |                                                                                                    |          |     |
| 1                                                                                          | Nombre                                                                                                    | Tipo Documento                                                                                                    | Documento                                                                                                    | Cóckgo   |     |
|                                                                                            | ANA CATALINA PARRA                                                                                                    | 00                                                                                                    | and the second second se |          |     |
|                                                                                            | Evaluación docente 2024-1                                                                                                    |                                                                                                    | 1 - 2024                                                                                                    |          |     |
| 1                                                                                          | Formula                                                                                                    | 97103                                                                                                    |                                                                                                    |          |     |
| Eutline et deserved                                                                        | Objets                                                                                                    | vos                                                                                                    |                                                                                                    |          |     |
|                                                                                            | Descrip                                                                                                    | rohn                                                                                                    |                                                                                                    |          |     |
|                                                                                            |                                                                                                    |                                                                                                    |                                                                                                    |          |     |
| (y •                                                                                       | Fundación Universitaria<br>de Ciencias de la Salud División de Gestión<br>del Talasta Munaco                                                                                                    |                                                                                                    |                                                                                                    |          |     |
| (Sa)                                                                                       | FUCS                                                                                                    |                                                                                                    |                                                                                                    |          |     |
|                                                                                            |                                                                                                    |                                                                                                    | 2/2                                                                                                    |          |     |
|                                                                                            | (1)                                                                                                    | E.                                                                                                    | 14L/                                                                                                    |          |     |
| 0                                                                                          | · · · · ·                                                                                                    | , ' Q0                                                                                                    |                                                                                                    |          |     |
| 4                                                                                          | Evaluació                                                                                                    | on de                                                                                                    |                                                                                                    |          |     |
|                                                                                            |                                                                                                    |                                                                                                    | 247                                                                                                    | 0        |     |
|                                                                                            |                                                                                                    |                                                                                                    |                                                                                                    |          |     |
|                                                                                            |                                                                                                    |                                                                                                    |                                                                                                    | Ŭ.       |     |
|                                                                                            |                                                                                                    |                                                                                                    |                                                                                                    | <u> </u> |     |
| <ul> <li>Evaluación Docente - Hermesoft 3.</li> </ul>                                      | - Google Chrome                                                                                                    |                                                                                                    |                                                                                                    | <u> </u> | - ( |
| <ul> <li>Evaluación Docente - Hermesoft 3.</li> <li>No es seguro 129,146,194,17</li> </ul> | 2- Google Chrome<br>2/fulcsalud/evaluacion/inicioSeguro.jsp                                                                                                    |                                                                                                    |                                                                                                    |          | - ( |
| <ul> <li>Evaluación Docente - Hermesoff 3.</li> <li>No es seguro 129.146.194.17</li> </ul> | 2-Google Chrome<br>0/fucsalud/evaluacion/inicioSeguro.jsp                                                                                                    | a) autoridad:                                                                                                    | N                                                                                                    |          | - ( |
| <ul> <li>Evaluación Docente - Hermesoft 3.</li> <li>No es seguro 129,146.194.17</li> </ul> | 2 - Google Chrome<br>0/fucsalud/evaluacion/inicioSeguro.jsp<br>12 Apreciado(a                                                                                                    | a) autoridad:                                                                                                    | N                                                                                                    |          | - ( |
| <ul> <li>Evaluación Docente - Hermesoft 3.</li> <li>No es seguro 129,146.194.17</li> </ul> | 2 - Google Chrome 2 - Google Chrome 2 - Google C                                                                                                    | a) autoridad:<br>Evalué al doconto a su cargo, tor                                                                                                    | niendo en cuenta que:                                                                                                    |          | - t |
| <ul> <li>Evaluación Docente - Hermesoft 3.</li> <li>No es seguro 129,146.194.17</li> </ul> | 2- Google Chrome<br>Orflucsalud/evaluacion/InicioSeguro.jsp<br>Concer et nivel de desempeño docento tiene como fin<br>Concer et nivel de desempeño de los profesores e<br>resolumento planes de mejoramiento para procurar la                                                                                                    | a) autoridad:<br>Evalué al decente a su cargo, ter<br>- AUTORIDA es aquel collabora<br>regis facultad para collabora                                                                                                    | niondo en cuenta quo:<br>dor que ha sido designado<br>tecanoción de los decentos                                                                                                    |          | - t |
| Evaluación Docente - Hermesoft 3.     A No es seguro 129,146.194.17                        | 2- Google Chrome<br>Orflucsalud/evaluacion/inicioSeguro.jsp<br>Concer et rivel de desempeño docente tiene como fin<br>Concer et rivel de desempeño de los profesores e<br>implementa planes du mejoramitor para procurar la<br>excelencia.<br>Las evaluación que y seloccione la opción que considera se                                                                                                    | a) autoridad:<br>Evalué al decente a su cargo, ter<br>AUTORIDAD es aquel collabora<br>por la fincultad para casificar el d<br>en el proceso evaluativo.                                                                                                    | niondo on cuonta quo:<br>dor que ha sido designado<br>lesempeño de los docentes                                                                                                    |          | - ( |
| Evaluación Docente - Hermesoft 3.     No es seguro 129,146.194.17                          | 2- Google Chrome Orflucsalud/evaluacion/inicioSeguro.jsp Concer el nivel de desempeño doconte tiene como fin Concorr el nivel de desempeño de los profesores e implomentar plana de mojorantinto para procurar la cacelencia. Lea ecada enunciado y seloccione la opción que considera se ajusta o cada enunciado y seloccione la opción que considera se ajusta o cada enunciado y seloccione la opción que considera se ado enunciado y seloccione da se enunciado y seloccione la opción que considera se ajusta o cada enunciado y seloccione da se enunciado y seloccione da se enunciado y seloccione da se enunciado y seloccione da se enunciado y seloccione da se enunciado y seloccione da se enunciado y seloccione da se enunciado y seloccione da se enunciado y seloccione da se enunciado y seloccione da se enunciado y seloccione da se enunciado y seloccione da se enunciado y seloccione da se enunciado                                                                                                    | A) autoridad:     Evalué al decente a su cargo, ter     AUTORIDAD es aquel colabora     por la fiscultad para calificari ed     or el proceso evaluativo.     Los valores a rivel de perderace                                                                                                    | niondo on cuenta quo:<br>dor que ha sido dosignado<br>tesempeño de los decentes<br>ión que se contemplan ser                                                                                                    |          | - ( |
| Evaluación Docente - Hermesoft 3.     No es seguro 129,146.194.17                          | 2-Google Chrome<br>Orfucsalud/evaluacion/inicioSeguro.jsp<br>Concer el rivel de desempeño de los profesores e<br>majorentar planes de majorantino para procesura la<br>reaceiencia.<br>Las evaluación del dosompeño de los profesores e<br>majorentar planes de majorantino para procesura la<br>succiencia.<br>Las eda enunciado y seloccione la opción que considera se<br>ajusta e acida enunciado y seloccione la opción que considera se<br>ajusta e acida enunciado y seloccione la opción que considera se<br>ajusta e acida enunciado y seloccione la institución contará con<br>informacion objetiva y treat.                                                                                                    | A) autoridad:     Evalué al décente a su cargo, ter     AUTORIDAD es aquél colabora     por la fiscultad para calificari ed     or el proceso evaluativo.     Los valores a nivel de ponderac     estudiantes (gotà, autoridad (ge                                                                                                    | niondo on cuenta quo:<br>dor que ha sido dosignado<br>tesempeño de los decentes<br>ión que se contemplan son:<br>tión y autorivaluación (zoti).                                                                                                    |          | - ( |
| <ul> <li>Evaluación Docente - Hermesoft 3.</li> <li>No es seguro 129,146,194,17</li> </ul> | 2-Google Chrome<br>Orfucsalud/evaluacion/inicioSegunojsp<br>Cansoer el nivel de desempeño do conto tiene como fin<br>Consoer el nivel de desempeño de los profesores el<br>implomontar planos du mojorantionto para procurar la<br>esceliencia.<br>Les eada encursidad y silocicione la opcimen ser opresadas con<br>responsabilidad y libertad as la institución contará con<br>información objetiva y ma.<br>Califique de acuerdo a                                                                                                    | a) autoridad:     Evalué al decento a su cargo, ter     or la fincultad para calificar el d     or el proceso evaluativo.     Los valores a rivel de ponderac     estudiantes (pol), autoridad (ge     los siguientes criterios:                                                                                                    | niondo on cuenta que:<br>dor que ha sido designado<br>tecempeño de los docentes<br>ión que se contemplan son:<br>50 y autorivaluación (2010).                                                                                                    |          | - ( |
| <ul> <li>Evaluación Docente - Hermesoft 3.</li> <li>No es seguro 129,146.194.17</li> </ul> | 2-Google Chrome Orfucsalud/evaluacion/inicioSeguro.jsp C C Apreciado(a La evaluación del desempeño de los profesores e implementa planos de mejoranizito para procurar la inceciencia. Les eda enunciado y setoccione la opción que considera se ajusta e acta uno. Sua respuestas deben ser expresadas con responsabilidad y libertad: así la institución contará con información objetiva y rea. Califique de acuerdo a 1. Nunca 2. Casi nunca                                                                                                    | <ul> <li>autoridad:</li> <li>Evalué al decente a su cargo, ter<br/>por la ficultad para calificar de<br/>or el proceso evaluativo.</li> <li>AUTORIDAD es aquel colubora<br/>por la ficultad para calificar de<br/>or el proceso evaluativo.</li> <li>Los vatores a nivel de ponderac<br/>estudiantes (go%), autoridad (go<br/>los siguientes criterios:</li> <li>3. Casi siempre</li> </ul>                                                                                                    | niendo en cuenta que:<br>dor que ha sido designado<br>lesempeño de los docentes<br>sión que se contemplan son:<br>sión y autoevaluación (2013).<br>4. Siempre                                                                                                    |          | - t |
| <ul> <li>Evaluación Docente - Hermesoft 3.</li> <li>No es seguro 129,146.194.17</li> </ul> | 2-Google Chrome Orfucsalud/evaluacion/inicioSeguro.jsp Career el nivel de desempeño de los profesores e inocelencia La evaluación del desempeño de los profesores e inocelencia La evaluación del evaluación del desempeño de los profesores e inocelencia La evaluación del desempeño de los profesores e inocelencia La evaluación del desempeño de los profesores e inocelencia La evaluación del desempeño de los profesores e inocelencia La evaluación del desempeño de los profesores e inocelencia La evaluación del desempeño de los profesores e inocelencia La evaluación del desempeño de los profesores e inocelencia La evaluación del desempeño de los profesores e inocel                                                                                                    | a) autoridad: Evalué al decente a su cargo, ter b AUTORIDAD es aquel colabora por la fincultad para calificar et d en el proceso evaluativo b Los valores a nivel de ponderac estudiantes (go%), autoridad (go Los siguientes criterios 3. Casi siempre La romnación designa aquellas                                                                                                    | niondo en cuenta que:<br>dor que ha sido deignado<br>lesempeño de los docentes<br>sión que se contemplan son:<br>stil y autoevaluación (2011).<br>4. Siempre<br>La cataban denota                                                                                                    |          | - 1 |
| <ul> <li>Evaluación Docente - Hermesoft 3.</li> <li>No es seguro 129.146.194.17</li> </ul> | 2- Google Chrome Orfucsalud/evaluacion/inicioSeguro.jsp Orfucsalud/evaluacion/inicioSeguro.jsp Orfucsalud/evaluacion/inicion/inicion/                                                                                                    | a) autoridad:     Evalué al decente a su cargo, ter     a AUTORIDAD es aquél colabora     por la ficultad para calificar el d     or el process evaluativo.     de consecuente de ponderad     estudiantes (gold), autoridad (ge     los siguientes criterios:         3. Casi siempre         La nominisción designa aquellas         aeta su cargo de las                                                                                                    | niondo on cuenta que:<br>dor que ha sido designado<br>lesempeño de los docentes<br>sión que se contemplan son:<br>stú y autoevialuación (zoti).<br>La palabra denota<br>aquetas actividados<br>que se realizzon en                                                                                                    |          | - ( |
| <ul> <li>Evaluación Docente - Hermesoft 3.</li> <li>No es seguro 129.146.194.17</li> </ul> | 2-Soogle Chrome Orfucsalud/evaluacion/inicioSeguro.jsp Orfucsalud/evaluacion/inicioSeguro.jsp Orfucsalud/evaluaciosevaluacion/inicioSeguro.jsp Orfucsalud/evaluaciosevaluaciosevaluacion/inicioSeguro.jsp Orfucsalud/evaluaciosevaluaciosevaluaciosevaluaciosevaluaciosevaluaciosevaluaciosevaluaciosevaluaciosevaluaciosevaluaciosevaluaciosevaluaciosevaluaciosevaluaciosevaluaciosevaluaciosevaluaciosevaluacioseval                                                                                                    | a) autoridad:     Evalué al decente a su cargo, ter     exalué al decente a su cargo, ter     en el preceso evaluativo     estudiantes (50%), autoridad (20     los siguientes criterios:         3. Casi siempre         Anomissión designe aquellas         activative participation en la meyor partic des         sea la meyor partic de las         en la meyor partic de las         en las         en las         en     | niondo on cuenta que:<br>dor que ha sido designado<br>lesempeño de los docentes<br>sión que se contemplan sor:<br>2021 y autoevaluación (2013).<br>La palabra denola<br>aquetias actividados<br>que se realizzione no<br>todas las casones y en<br>todas las casos.                                                                                                    |          | - ( |
| Evaluación Docente - Hermesoft 3.     A No es seguro 129.146.194.17                        | 2-Google Chrome<br>Orfucsalud/evaluacion/inicioSeguro.jsp<br>Cancer et nivet de desempeño docento tione corto fin<br>Concer et nivet de desempeño do conto tione corto fin<br>Concer et nivet de desempeño de los profesores e<br>inceelencia.<br>La evaluación del dosompeño docento tione corto fin<br>concer et nivet de desempeño de los profesores e<br>apusta e ada unucidad y seloccione la opción que considera se<br>apusta e ada unucidad y seloccione la opción que considera se<br>apusta e ada unucidad y seloccione la opción que considera se<br>apusta e ada unucidad y seloccione la opción que considera se<br>apusta e ada unucidad y seloccione la opción que considera se<br>apusta e ada unucidad y seloccione la opción que considera se<br>apusta e ada unucidad y seloccione la opción que considera se<br>apusta e ada unucidad y seloccione la opción que considera se<br>apusta e ada unucidad y seloccione la opción que considera se<br>apusta e ada unucidad y seloccione la opción que considera se<br>apusta ne ada unu forma<br>actividad que no se realizad<br>mingun momento y en<br>mingun caso.<br>El finividad o acción se ejecutó<br>na o des veces de una forma<br>durante us periodo<br>actorminado.                                                                                                    | A) autoridad:     Evalué al decente à su cargo, ter     AUTORIDAD es aquel colubora<br>por la ficultad para calificar el d<br>estudiantes (gott), autoridad (ge<br>los siguientes criterios:     A. Casi siempre     A. Casi siempre     La nominschin deligna aquettas<br>en la monitación deligna aquettas<br>en la monitación deligna aquettas<br>en la monitación deligna aquettas<br>en la monitación deligna aquettas<br>en la monitación deligna aquettas<br>en la monitación deligna aquettas<br>en la generalidad de los casos.                                                                                                    | niendo en cuenta que;<br>dor que ha side designado<br>lesempeño de los docentes<br>sión que se contemplan son:<br>sión y autoevaluación (2013).<br>La patabra denota<br>aquecias actividades<br>que se realizzono en<br>todas las casiones y en<br>todas los casos                                                                                                    |          | - ( |
| <ul> <li>Evaluación Docente - Hermesoft 3.</li> <li>No es seguro 129,146.194.17</li> </ul> | 2-Google Chrome<br>Orfucsalud/evaluacion/inicioSeguro.jsp<br>Cancer et nivet de desempeño docento tione como fin<br>Concer et nivet de desempeño do conto tione como fin<br>Concer et nivet de desempeño de los profesores e<br>injentoriata planos de mojorantino para procesura la<br>accelencia.<br>Les eda enunciado y seloccione la opción que considera se<br>ajusta e cada enunciado y seloccione la opción que considera se<br>ajusta e cada enunciado y seloccione la opción que considera se<br>ajusta e cada enunciado y seloccione la opción que considera se<br>ajusta e cada enunciado y seloccione la opción que considera se<br>ajusta e cada enunciado y seloccione la opción que considera se<br>ajusta e cada enunciado y seloccione la opción que considera se<br>ajusta e cada uno. Sua respuestas deben ser expresadas con<br>responsabilidad y libertad: así la institución contará con<br>información objetiva y real.<br>Califique de acuerdo se<br>acuerdo se<br>La devide de la nagencial no signicionis<br>durante us periodo<br>atterminado.<br>Pora moyor información<br>Se do 1 3538100 Ex: 18.61.18.65.18.62                                                                                                    | <ul> <li>A) autoridad:</li> <li>Evalué al decente à su carge, ten<br/><ul> <li>A) TORIDAD es aquel celebora</li> <li>a) control dad es aquel celebora</li> <li>a) control da es aquel celebora</li> <li>c) control dad es aquel celebora</li> <li>c) control dad es aquel celebora</li> <li>c)</li></ul></li></ul>                                                                                                    | niendo en cuenta que;<br>dor que ha side designado<br>lesempeño de los docentes<br>sión que se contemplan son:<br>stil y autoevaluación (2013).<br>La patalen denota<br>aquecias actividades<br>que se realizzono en<br>todas las casiones y en<br>todas los casio.                                                                                                    |          | - ( |
| <ul> <li>Evaluación Docente - Hermesoft 3.</li> <li>No es seguro 129.146.194.17</li> </ul> | 2- Google Chrome Orfucsalud/evaluacion/inicioSeguro.jsp Orfucsalud/evaluacion/inicioSeguro.jsp                                                                                                    | A Construction of the second second  | niondo on cuenta que:<br>dor que ha sido designado<br>tesempeño de los docentes<br>tesempeño de los docentes<br>de que se contemplan son:<br>tot y autoevialuación (zoti).                                                                                                    |          | - ( |
| <ul> <li>Evaluación Docente - Hermesoft 3.</li> <li>No es seguro 129,146,194,17</li> </ul> | 2- Google Chrome<br>2/Jucsalud/evaluacion/InicioSeguro.jsp<br>Chroselud/evaluacion/InicioSeguro.jsp<br>Chroselud/evaluacion/InicioSeguro.jsp<br>Chrome<br>Chrome<br>Chrom | A) autoridad:  Evalue al docente a su cargo, ter  A) ATORIDAD es aquel colabora on el fricultad para califect do on el fricultad para califect do on el fricultad para califect do on el fricultad para califect on el costadores evaluationes  Costaguientes criterios  A. Casi siempre  A. Casi siempre  A. Casi siem | niondo on cuonta quo:<br>dor que ha sido dosignado<br>esempeño de los docentes<br>ión que se contemplán ser:<br>ota y autoevaluación (zota).<br><b>4. Siempre</b><br>La pataba denata<br>apostas periódados<br>que se realizzion a<br>todas las casiones y en<br>todas los casiones.                                                                                                    |          | - ( |

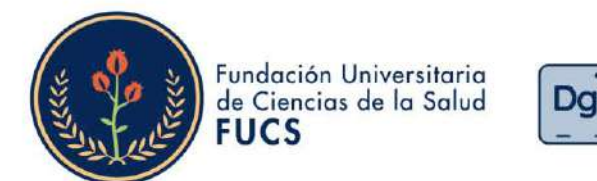

11. Se desplegará el formulario de la evaluación como autoridad, aparecerá los datos del docente a calificar y las 19 preguntas cada una con cuatro opciones de respuesta, es necesario contestar todas las preguntas para que te permita guardar la evaluación.

División de Gestión del Talento Humano

| ▲ No es seguro 129.146.1 | 94.170/fucsalud/ev | valuacion/inicioSeguro.jsp                                                       |                                     |                        |      |  | Q |
|--------------------------|--------------------|----------------------------------------------------------------------------------|-------------------------------------|------------------------|------|--|---|
|                          | Benvenido.         | valuación Docente                                                                |                                     | HermeSo                | fťaæ |  |   |
|                          |                    | Evaluación I                                                                     | ocente Autoridati Superior          |                        |      |  |   |
|                          |                    | De                                                                               | cente a Evaluar                     |                        |      |  |   |
|                          |                    | Nombre                                                                           | Tipe Documento                      | Documento Código       |      |  |   |
|                          |                    | ANA CATALINA PARRA                                                               | 00                                  |                        |      |  |   |
|                          |                    |                                                                                  | Preguntes                           |                        |      |  |   |
|                          |                    | Calegola<br>Competencias disciplinares y profesionales                           |                                     | (1 de 18)              |      |  |   |
|                          |                    | Domina las teorías, conceptos, métodos<br>diseño y/o implementación de la asigna | y técnicas de la profesión<br>tura. | n y los articula en el |      |  |   |
|                          |                    | O Nunca                                                                          |                                     |                        |      |  |   |
|                          |                    | Cesi Nunce                                                                       |                                     |                        |      |  |   |
|                          |                    | Casi siompre                                                                     |                                     |                        |      |  |   |
|                          |                    | O Siempire                                                                       |                                     |                        |      |  |   |
|                          |                    | Caregonio<br>Competencias disciplinares y profesionales                          |                                     | (2.dz.10)              |      |  |   |
|                          |                    | Utiliza información actualizada y conte<br>de la asignatura.                     | xtualizada para el desarro          | llo de los contenidos  |      |  |   |
|                          |                    | Nunca                                                                            |                                     |                        |      |  |   |

Para desplegar todas las preguntas debes darle clic en **"mostrar las** siguientes preguntas..", al responder todo el formulario darás clic en **"Finalizar Formulario.."** 

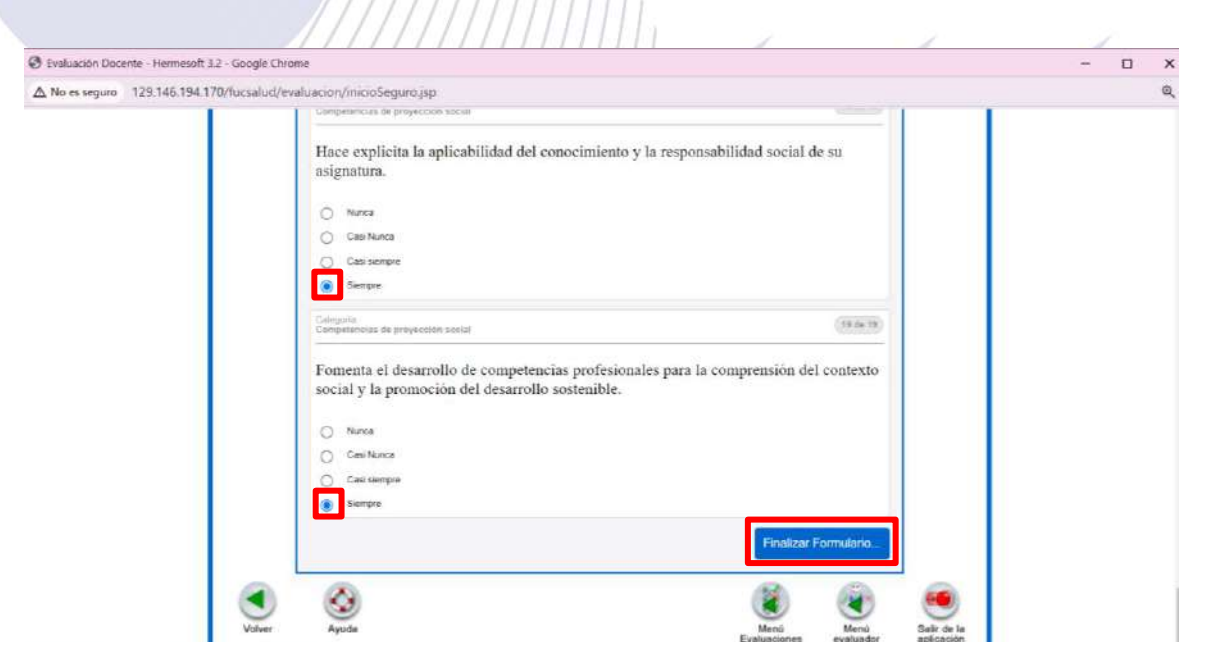

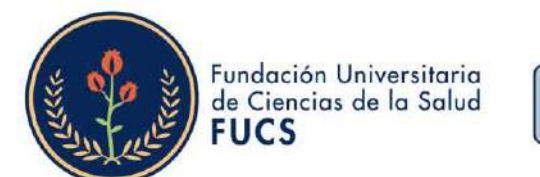

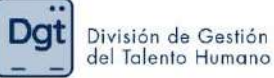

12. Al finalizar el formulario, podremos evidenciar los datos nuevamente de la evaluación realizada y el consolidado de las preguntas, consiguiendo validar si se han respondido todas las preguntas.

El comentario es un dato obligatorio por ello deberás de colocarlo y darle clic en **"Finalizar"** para guardar la información.

| Bienvenido; |           |          |         |          |            |          | TO MILLION AND A STREET                                                                                                    |  |
|-------------|-----------|----------|---------|----------|------------|----------|----------------------------------------------------------------------------------------------------|--|
| <b>1</b>    | valua     | ció      | n D     | 00       | ente       | 1        | HermeSoftere                                                                                                    |  |
|             |           |          |         |          |            |          | Evaluation Decembra Autoridad Superior                                                                                                    |  |
|             |           |          |         |          |            |          | Eccarte a Evaluar                                                                                                    |  |
|             |           |          |         |          |            | Nomb     | re Tipé Documento Documento Cédigo                                                                                                    |  |
|             |           |          |         | AN       | A CATAL    | INA      | 00                                                                                                    |  |
|             |           |          |         |          | Evsi       | Jackin   | Periode                                                                                                    |  |
|             | _         |          |         | Eval     | ación d    | ocente   | 2026-1 1 - 2024                                                                                                    |  |
|             | -         |          |         |          |            |          | Résumen de Respuestas                                                                                                    |  |
|             | Pieg<br>1 | Rta<br>5 | Preg.   | Rta<br>S | Pieg.<br>3 | Rta<br>S | Esta es la hoja de respuestas que Ud. Ha diligenciado (Preg Pregunta, Rta -<br>Respuesta). Sí desea hacer alguna verificación haga clic sobre el correspondiente<br>númeto de pregunta. |  |
|             | 4         |          | 5       |          | 8          | 5        | Si esta seguro de concluir la presentación de su evaluación presione Finalizar.<br>Excuente que um vez have finalizado su evaluación no porta correcte ninguna de                       |  |
|             | 10        | (L) (L)  | 11      |          | 12         | s        | sus respuestas.                                                                                                    |  |
|             | 13        | 5        | 14      | 5        | 15         | 5        | OBSERVACIONES                                                                                                    |  |
|             | 16        | 5        | 17.     | 0        | 10         | 5        | Por tavor escriba alguna observacion en la siguiente casita.                                                                                                    |  |
|             | 19        | 3        |         |          |            |          | Es una buena docente                                                                                                    |  |
|             | 1         | Volu     | er a P  | regu     | ntas       | 1        |                                                                                                    |  |
|             |           | 202,000  | 0011020 | 1000     | enperiess  |          |                                                                                                    |  |
|             |           |          |         |          |            |          | Enalizar                                                                                                    |  |

 Al finalizar el formulario nos arrojara una ventana emergente en la cual te indicara que si estás seguro en guardar la información para continuar deberás dar clic en "Aceptar"

| Image: Control of the second second |         |       |        |      | 129.<br>Si est<br>que i<br>conti<br>Si no | 146.<br>tá seg<br>una vi<br>estani<br>dese | 94.170 dice<br>uro de Finalizar la evaluación, presione << Si >>. Recuerde<br>z haya terminado su evaluación no podrá continuar<br>lo el mismo.<br>t finalizar su evaluación de Clic en << No >> | PRC0:                                  |  |
|----------------------------------------------------------------------------------------------------|---------|-------|--------|------|-------------------------------------------|--------------------------------------------|----------------------------------------------------------------------------------------------------|----------------------------------------|--|
| Resumended Responsation         Price       Rtz       Price       Rtz       Price       Rtz       Index of the state of the state                                                                                                    |         |       |        | l    | e                                         | vatuaci                                    | Aceptar Cancelar                                                                                                    | 15<br>Fecha Final<br>-07-2024 15:35.48 |  |
| Prog       Rax       Prog       Rax       Prog       Rax       Initial en       Initial en       Initia       Initia       Initia </td <td></td> <td></td> <td></td> <td></td> <td></td> <td></td> <td>Resumen de Respuestas</td> <td></td> <td></td>                                                                                                    |         |       |        |      |                                           |                                            | Resumen de Respuestas                                                                                                    |                                        |  |
| 1       8       2       5       3       8       retal seguro to conclus la graperation de su evaluado no podrá torregio ringuas de sus respuestas.       Recuende que una vez         4       5       5       5       6       5       Recuende que una vez         7       9       8       10       5       12       5         10       8       14       5       15       5         16       6       17       5       18       5         10       5       17       5       18       5         16       6       17       5       18       5         10       5       14       5       15       5         10       5       16       5       7       5         10       5       16       5       16       5         10       5       16       5       16       5         10       5       16       5       16       5         10       5       16       5       16       5         10       5       16       5       16       5         10       5       16       5       5       <                                                                                                    | Preg    | Rts   | Fieg   | Rta  | Preg                                      | Rtit                                       | Esta es la hoja de respuestas que Ud. Ha dagenciado (Preg Pragonta, Rta - R<br>hacer alguna venticación haga dic sobre el correspondiente número de pregunta                                     | espuesta). Si desea                    |  |
| 4       8       5       5       6       S         7       9       6       5       6       S       Otespervacione, por favor escribula en la siguierte casila.         10       8       14       5       15       S         13       8       14       5       15       S         16       6       17       5       18       S         19       3       -       -       -         19       3       -       -       -         19       5       -       -       -         19       5       -       -       -         Volver a Proguntas                                                                                                    | <br>- 1 | .8    | 8      | 8    | 3                                         | 8                                          | Si está seguro de conduir la presentación de su evaluación presione Finalizar. Re                                                                                                    | cuende que una vez                     |  |
| 10       8       11       8       12       5         13       8       14       5       15       5         16       6       17       5       18       5         19       5                                                                                                    | 4       | S     | 5      | 8    | 6                                         | 5                                          | OBSERVACIONES.                                                                                                    |                                        |  |
| 13 S 14 S 15 S<br>16 S 17 S 18 S<br>19 S<br>Volver a Preguntas                                                                                                    | <br>30  |       |        | 101  | 12                                        |                                            | Si serve alguna observacion, por tavor escritoria en la siguierne casiva.                                                                                                    |                                        |  |
| 16 5 17 5 18 5<br>19 5<br>Volver a Preguntas                                                                                                    | <br>13  |       | 14     |      | 12                                        |                                            | <u>*</u>                                                                                                    |                                        |  |
| 18 S<br>Volver a Preguntas                                                                                                    | <br>16  | 5     | 17     |      | 18                                        |                                            |                                                                                                    |                                        |  |
| Volver a Preguntas                                                                                                    | 19      | 5     |        |      |                                           | 1                                          |                                                                                                    |                                        |  |
|                                                                                                    |         | Volve | er a P | regu | itas                                      | a)                                         |                                                                                                    |                                        |  |

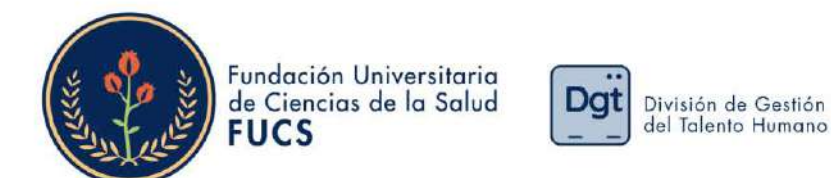

# 14. Al guardar la información el sistema te comunicara que la información fue registrada satisfactoriamente

| Evaluad | tion Docente                         |                     | HermeSo             | oitaa |
|---------|--------------------------------------|---------------------|---------------------|-------|
|         | Evaluación Docent                    | e .                 |                     | ĺ     |
|         | Datos Generales                      |                     |                     |       |
|         | Programa                             | Periodo A           | cadémico            |       |
|         | INSTRUMENTACIÓN QUIRÚRGICA           | 1-2                 | 024                 |       |
|         | Materia                              | Gn                  | ipo                 |       |
|         |                                      | 80                  | 2                   |       |
|         | Nombre del Docente                   | Docur               | nento               |       |
|         | Descripción de la Evaluación Docente | Fecha Inicial       | Fecha Final         |       |
|         | Evaluación docente 2024-1            | 07-02-2024 15:35:43 | 12-07-2024 15 35 48 |       |
|         | Registrar Evaluació                  | n.                  |                     |       |
|         | El formulario se registró satisfa    | ictonamente.        |                     |       |

15. Este proceso de debe repetir por cada docente por ello para realizar las siguientes evaluaciones deberás dar clic nuevamente en "Menú Evaluaciones" y te enviara de nuevo al menú inicial en donde seleccionaras "Evaluación docente por autoridad"

| Evaluación Docente                     | HermeSoftare                                  |
|----------------------------------------|-----------------------------------------------|
| 8                                      | Evaluación Docente / Evaluador / Evaluaciones |
| Evaluación<br>docente por<br>autorídad |                                               |
| Volver Ayuda                           | Menig<br>veraluador Salar de la<br>splicación |

Si tienes alguna duda o inquietud no dudes en comunicarte a evaluación.docente@fucsalud.edu.co o 601- 3538100 ext:1865

## iCalidad humana comprometida con la excelencia!

Q